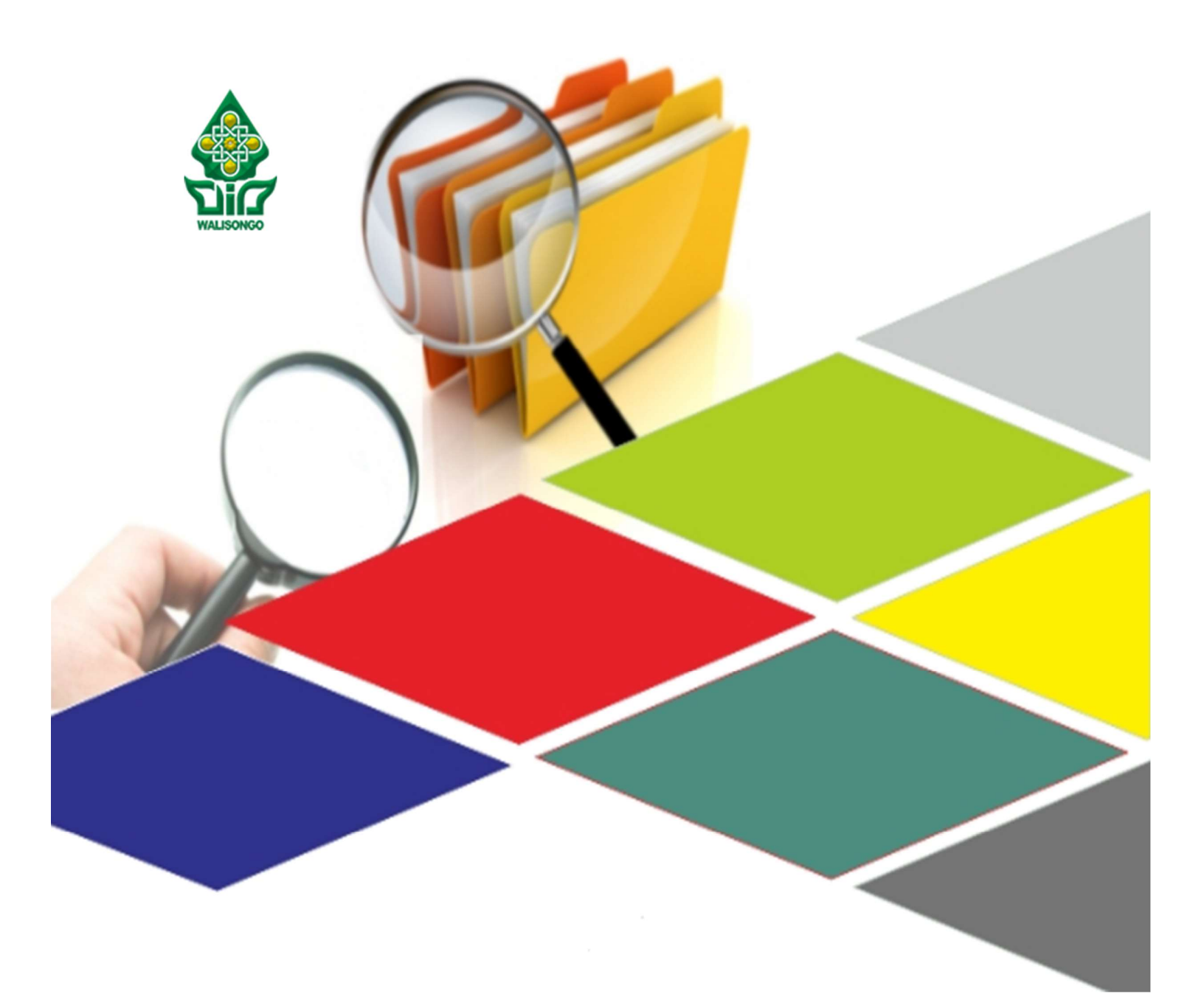

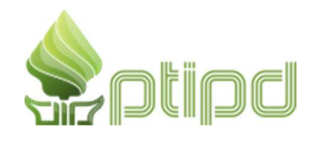

Pusat Teknologi Informasi dan Pangkalan Data Universitas Islam Negeri Walisongo Semarang

Kebutuhan sistem untuk dapat menggunakan aplikasi Ujian CBT UIN Walisongo:

- 1. Laptop atau komputer PC yang ter-install Windows 7, 8.1, atau 10
- 2. Laptop atau komputer PC yang digunakan memiliki webcam yang bekerja dengan baik
- 3. Kapasitas harddisk minimal tersedia 10GB untuk meng-install **Safe Exam Browser** dan **.NET Framework** (akan ter-install otomatis)
- 4. Software Safe Exam Browser versi 2.4.1
- 5. Koneksi internet yang baik

Berikut ini panduan instalasi aplikasi ujian CBT UIN Walisongo Semarang.

 Unduh software Safe Exam Browser dari tautan berikut ini: <u>https://safeexambrowser.org/download\_en.html</u> pastikan pilih versi 2.4.1.

| ← → C 🔒 safeexambrowser.org/download_en.html |                                                                                                    | x * ( |
|----------------------------------------------|----------------------------------------------------------------------------------------------------|-------|
| 🏀 Safe Exam Browser                          | News About+ Alliance+ Download+ Windows+ macOS+ IOS+ Support+                                                                                                    |       |
|                                              | Windows Legacy                                                                                                    |       |
|                                              |                                                                                                    |       |
|                                              | Safe Exam Browser 2.4.1 for Windows                                                                                                    |       |
|                                              | Safe Exam Browser 2.4.1 for Windows 7, 8.1 and 10                                                                                                    |       |
|                                              | Download from GitHub project site.                                                                                                    |       |
|                                              | SEB 2.4.1 for Windows is a maintenance release, which can be used if the refractored, more modern version SEB 3.0.1 misses a<br>feature you need. SEB 2.4.1 fixes an issue which was reported to happen when using the SEB-Moode Deeper Integration<br>(available by default in Moode's 3 and as 5 uppin of Moode's 3 and 3.6.)                                                                                                    |       |
|                                              | Please note our new update policy: We will only support the latest SEB version and will remove all older SEB versions<br>after a grace period. Only with updated SEB versions you can achieve the best possible security and stability of easiessments.<br>Before asking any support questions or reporting a policy, install the latest SEP version and try to reproduce the issue with<br>the most recent version. We can't answer questions anymore when the SEB version fit methoded or when you don't confirm<br>you tried if the current version.                                                                                                    |       |
|                                              | New in SEB 2.4.1:                                                                                                    |       |
|                                              | Fixed save when the old browser window stayed open while reconfiguring with set(s) link, together with the Fixed xite     copen diads                                                                                                    |       |
|                                              | New since SEB 2.4:                                                                                                    |       |
|                                              | <ul> <li>Config Key feature, hanh checksum value to verify settings used by SEB. The Config Key can be generated automatically<br/>by a compatible exam system, begine vith the SEB config for leader of an exam. At SEB versions supporting the Config<br/>Key generate the same key, as long as the same SEB config for leader of an exam. At SEB versions supporting the Config<br/>Key generate the same key, as long as the same SEB config for leader of the same same same same same same same<br/>exam session/caucity and config classical same same stating endpring a session (caucity session/caucity setting) after an<br/>exam session/was statied.</li> <li>Now TLS 1.2 is supported for downloading, setting setting same same same same same same same same</li></ul> |       |
|                                              | See release notes for all changes.                                                                                                    |       |
|                                              | Other features:                                                                                                    |       |

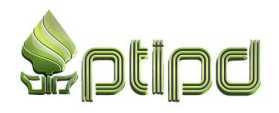

2. Jalankan SafeExamBrowserInstaller.exe yang sudah diunduh untuk memulai instalasi. Klik Next > untuk meneruskan Langkah selanjutnya.

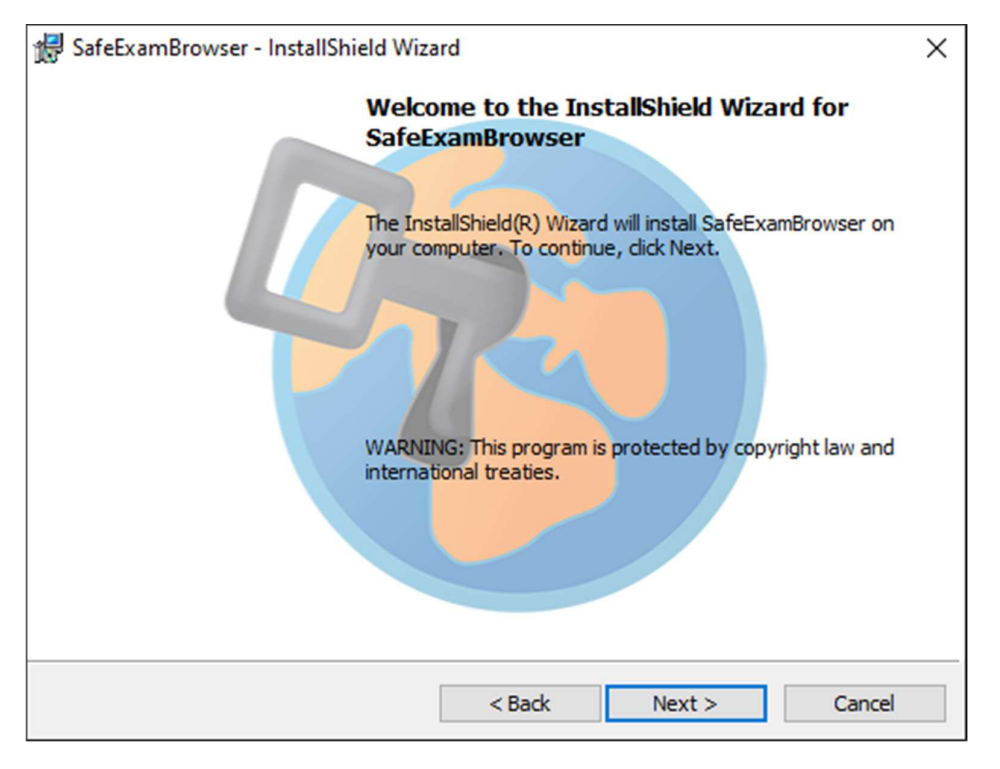

3. Pilih I accept the terms in the license agreement, lalu klik Next >.

| 🛃 SafeExamBrowser - InstallShield Wizard                                                                                                    |                                                                         |                                                                         |                                   |  |
|----------------------------------------------------------------------------------------------------|-------------------------------------------------------------------------|-------------------------------------------------------------------------|-----------------------------------|--|
| License Agreement                                                                                                    |                                                                         |                                                                         |                                   |  |
| Please read the following license agreem                                                                                                    | ent carefully.                                                          |                                                                         |                                   |  |
|                                                                                                    |                                                                         |                                                                         |                                   |  |
| Licenses                                                                                                    |                                                                         |                                                                         | ^                                 |  |
| Safe Exam Browser for Windows                                                                                                    | 2.4.1                                                                   |                                                                         |                                   |  |
| © 2010-2020 Daniel R. Schneider, E<br>Educational Development and Te<br>Tomas, Stefan Schneider, Oliver Ra<br>Exam Browser by Stefan Schneider | Damian Büche<br>e <b>chnology (L</b><br>hs, based on<br>, University of | l, Dirk Bauer, ET<br>ET), Pascal Wys<br>the original idea o<br>Giessen. | H Zürich,<br>s, Viktor<br>of Safe |  |
| Project concept: Dr. Thomas Piendl                                                                                                    | , Daniel R. Sc                                                          | hneider, Damian                                                         | Büchel, Dr.                       |  |
| I accept the terms in the license agreement     Print                                                                                          |                                                                         |                                                                         |                                   |  |
| $\bigcirc$ I do not accept the terms in the license agreement                                                                                  |                                                                         |                                                                         |                                   |  |
| InstallShield                                                                                                    |                                                                         |                                                                         |                                   |  |
|                                                                                                    | < Back                                                                  | Next >                                                                  | Cancel                            |  |

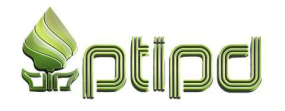

4. Lalu klik Install.

| 歸 SafeExamBrowser - InstallShield Wizard                                                             |  |  |  |  |
|----------------------------------------------------------------------------------------------------|--|--|--|--|
| Ready to Install the Program                                                                         |  |  |  |  |
| The wizard is ready to begin installation.                                                           |  |  |  |  |
| If you want to review any of your installation settings, dick Back. Click Cancel to exit the wizard. |  |  |  |  |
| Current Settings:                                                                                    |  |  |  |  |
| Destination Folder:<br>C:\Program Files (x86)\SafeExamBrowser\                                       |  |  |  |  |
|                                                                                                    |  |  |  |  |
| InstallShield                                                                                        |  |  |  |  |
| < Back Install Cancel                                                                                |  |  |  |  |

5. Tunggu sampai proses instalasi selesai.

| 🖟 SafeExan      | nBrowser - InstallShield Wizard – 🗆 🗙                                                                  |
|-----------------|----------------------------------------------------------------------------------------------------|
| Installing      | SafeExamBrowser                                                                                        |
| The prog        | ram features you selected are being installed.                                                         |
| 12              | Please wait while the InstallShield Wizard installs SafeExamBrowser. This<br>may take several minutes. |
|                 | Status:                                                                                                |
|                 | Copying new files                                                                                      |
|                 |                                                                                                    |
|                 |                                                                                                    |
|                 |                                                                                                    |
|                 |                                                                                                    |
|                 |                                                                                                    |
|                 |                                                                                                    |
| InstallShield – |                                                                                                    |
|                 | < Back Next > Cancel                                                                                   |

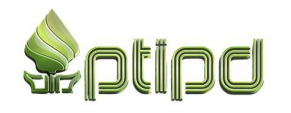

WA Helpdesk PMB: +6281325779231/+6281326237967/+6281327551441 Jam Layanan: Senin – Kamis, 07.30 -16.00 dan Jumat, 07.00 -16.00

6. Klik **Finish** jika instalasi sudah berhasil dilakukan.

| 记 SafeExamBrowser - InstallShield Wizard                                                                 |  |
|----------------------------------------------------------------------------------------------------|--|
| InstallShield Wizard Completed                                                                           |  |
| The InstallShield Wizard has successfully installed<br>SafeExamBrowser. Click Finish to exit the wizard. |  |
| < Back Finish Cancel                                                                                     |  |

7. Unduh config SEB dari tautan berikut ini: <u>http://uinws.link/clientujmuinws</u> .

| 🗧 🔆 C 🕯 drive google.com/file/drlqAvOCpdV/27.442b/UW/payF6AbU2k/vew 🏠 🚺 1 |                           |               |          |         |
|---------------------------------------------------------------------------|---------------------------|---------------|----------|---------|
| UJMUINWS-Client_zip                                                       |                           | Open with 👻   |          | 田 🕹 : 🥬 |
|                                                                           | UJMUINWS-Client.zip 1item |               |          |         |
|                                                                           | Name                      | Last modified | Fie size |         |
|                                                                           | UUMUINWS-Client.seb       | 21 Jun 2021   | 25 KB    |         |
|                                                                           |                           |               |          |         |
|                                                                           |                           |               |          |         |
|                                                                           |                           |               |          | -       |
|                                                                           |                           |               |          |         |
|                                                                           |                           |               |          |         |
|                                                                           |                           |               |          |         |
|                                                                           |                           |               |          |         |
|                                                                           |                           |               |          |         |
|                                                                           |                           |               |          |         |
|                                                                           |                           |               |          |         |
|                                                                           |                           |               |          |         |
|                                                                           |                           |               |          |         |
|                                                                           |                           |               |          |         |
|                                                                           |                           |               |          |         |
|                                                                           |                           |               |          |         |
|                                                                           |                           |               |          |         |
|                                                                           |                           |               |          |         |

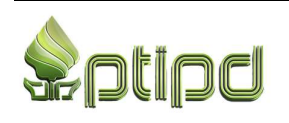

8. **Ekstrak** berkas **UJMUINWS-Client.zip** yang sudah diunduh. Gunakan aplikasi 7zip (<u>download</u>) atau Winrar (<u>download</u>) untuk mengekstrak. Klik kanan pada berkas **UJMUINWS-Client.zip**, ikuti gambar di bawah.

| NIMS. | Client zin                            | 25/06/2021 11:54                                                                                                    |
|-------|---------------------------------------|----------------------------------------------------------------------------------------------------|
|       | Open                                  | 25/06/2021 8:14                                                                                                    |
|       | Open in new window                    | 25/06/2021 7:52                                                                                                    |
| S     | Share with Skype                      | 25/06/2021 13:12                                                                                                    |
|       | Extract All                           |                                                                                                    |
|       | 7-Zip                                 | Open archive                                                                                                    |
|       | CRC SHA                               | Open archive                                                                                                    |
| Ø     | Norton Security                       | Extract files                                                                                                    |
|       | Pin to Start                          | Extract Here                                                                                                    |
| 2     | Edit with Notepad++                   | Extract to "UJMUINWS-Client\"                                                                                                    |
| Ŧ     | Scan with Microsoft Defender          | Test archive                                                                                                    |
| È     | Share                                 | Add to archive                                                                                                    |
|       | Open with >                           | Compress and email                                                                                                    |
|       | Give access to                        | Add to "UJMUINWS-Client_2.7z"                                                                                                    |
|       | Restore previous versions             | Compress to "UJMUINWS-Client_2.7z" and email                                                                                                    |
|       | Control N                             | Add to "UJMUINWS-Client_2.zip"                                                                                                    |
|       | Send to /                             | Compress to "UJMUINWS-Client_2.zip" and email                                                                                                    |
|       | Cut                                   |                                                                                                    |
|       | Сору                                  |                                                                                                    |
|       | Paste                                 |                                                                                                    |
|       | Create shortcut                       |                                                                                                    |
|       | Delete                                |                                                                                                    |
|       | Rename                                |                                                                                                    |
|       | Properties                            |                                                                                                    |
|       | S S S S S S S S S S S S S S S S S S S | Open       Open in new window         S       Share with Skype         Extract All       7-Zip         7-Zip       CRC SHA         Ø       Norton Security         Pin to Start       Pin to Start         Edit with Notepad++       Scan with Microsoft Defender         Share       Open with         Øive access to       P         Restore previous versions       Send to         Cut       Copy         Paste       Create shortcut         Delete       Rename         Properties       Properties |

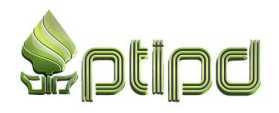

9. Jalankan/double-klick **UJMUINWS-Client.seb**, jika muncul halaman login CBT maka aplikasi Ujian CBT UIN Walisongo sudah dapat digunakan.

| Clipbo | oard |                     | Organize        |              | New       | Open        | S     | elect |
|--------|------|---------------------|-----------------|--------------|-----------|-------------|-------|-------|
|        | Th   | is PC → Downloads → | UJMUINWS-Client |              |           |             |       |       |
|        |      | Name                |                 | Date modifie | d Type    | Size        |       |       |
| ess    | *    | 🔊 UJMUINWS-Cli      | ent.seb         | 21/06/2021 1 | 5:30 Safe | Exam Browse | 25 KB |       |
| ds     | *    |                     |                 |              |           |             |       |       |
| nts    | *    |                     |                 |              |           |             |       |       |
|        | *    |                     |                 |              |           |             |       |       |
|        | *    |                     |                 |              |           |             |       |       |
| ver    |      |                     |                 |              |           |             |       |       |
| lung   |      |                     |                 |              |           |             |       |       |

| Computer Ba | ised-Test                                    |                       |
|-------------|----------------------------------------------|-----------------------|
| Compute     | er Based-Test Ujian Online Berbasis Komputer | Home - Science Datang |
|             | User Login                                   |                       |
|             | Masukkan Username dan Password               |                       |
|             | Password                                     |                       |
|             | Show Password Login                          |                       |
|             |                                              |                       |
|             |                                              |                       |
|             |                                              |                       |
|             |                                              |                       |
|             |                                              |                       |

- 10. Sebelum memulai ujian pastikan:
  - a. Pencahayaan ruangan ujian cukup terang
  - b. Webcam laptop/komputer PC dapat menangkap gambar dengan baik
  - c. Tersedia koneksi internet yang baik, sehingga tidak menganggu proses pengerjaan ujian

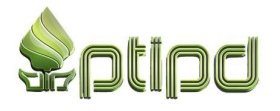